## DAFTAR GAMBAR

| Gambar 2.1 Perangkat AIS                                                                                                    | .11                                                                                                    |
|----------------------------------------------------------------------------------------------------|----------------------------------------------------------------------------------------------------|
| Gambar 2.2 Perangkat RTL-SDR                                                                                                    | 13                                                                                                    |
| Gambar 2.3 Perangkat USRP                                                                                                    | 14                                                                                                    |
| Gambar 2.4 Logo GNU Radio                                                                                                    | 14                                                                                                    |
| Gambar 2.5 Logo SDR Sharp                                                                                                    | 15                                                                                                    |
| Gambar 2. 6 Sinyal Termodulasi MSK[3]                                                                                                    | 16                                                                                                    |
| Gambar 2.7 Impuls Filter Gaussian                                                                                                    | 17                                                                                                    |
| Gambar 2.8 Skema Struktur Modulator GMSK[3]                                                                                                    | 17                                                                                                    |
| Gambar 2.9 Struktur Rangka TDMA untuk Saluran AIS[3]                                                                                                    | 18                                                                                                    |
| Gambar 2.10 Proses Encoding NRZI[3]                                                                                                    | 19                                                                                                    |
| Gambar 2.11 Proses Decoding NRZI[3]                                                                                                    | 19                                                                                                    |
| Gambar 2. 12 Struktur Rangka Standar HDLC[3]                                                                                                    | 20                                                                                                    |
| Gambar 2. 13 Bentuk Pemrosesan Receiver AIS                                                                                                    | 22                                                                                                    |
| Gambar 3.1 Flowchart Tahapan Penelitian                                                                                                    | .24                                                                                                    |
| Gambar 3.2 Perancangan Perangkat Sistem Transmitter dan Receiver AIS pada                                                                                                    | ı                                                                                                    |
|                                                                                                    |                                                                                                    |
| SDR                                                                                                    | 26                                                                                                    |
| SDR                                                                                                    | 26<br>27                                                                                                    |
| SDR<br>Gambar 3.3 Blok Diagram Transmiter AIS<br>Gambar 3.4 Blok Diagram Receiver AIS                                                                                                    | 26<br>27<br>29                                                                                                    |
| SDR<br>Gambar 3.3 Blok Diagram Transmiter AIS<br>Gambar 3.4 Blok Diagram Receiver AIS<br>Gambar 3.5 Tampilan Web Ettus                                                                                                    | 26<br>27<br>29<br>30                                                                                                    |
| SDR<br>Gambar 3.3 Blok Diagram Transmiter AIS<br>Gambar 3.4 Blok Diagram Receiver AIS<br>Gambar 3.5 Tampilan Web Ettus<br>Gambar 3.6 Post-Install Task                                                                                                    | 26<br>27<br>29<br>30<br>30                                                                                                    |
| SDR<br>Gambar 3.3 Blok Diagram Transmiter AIS<br>Gambar 3.4 Blok Diagram Receiver AIS<br>Gambar 3.5 Tampilan Web Ettus<br>Gambar 3.6 Post-Install Task<br>Gambar 3.7 Membuat Folder Baru                                                                                                    | 26<br>27<br>29<br>30<br>30<br>30                                                                                                    |
| SDR<br>Gambar 3.3 Blok Diagram Transmiter AIS<br>Gambar 3.4 Blok Diagram Receiver AIS<br>Gambar 3.5 Tampilan Web Ettus<br>Gambar 3.6 Post-Install Task<br>Gambar 3.7 Membuat Folder Baru<br>Gambar 3.8 Extract File                                                                                                    | 26<br>27<br>29<br>30<br>30<br>30<br>31                                                                                                    |
| SDR<br>Gambar 3.3 Blok Diagram Transmiter AIS<br>Gambar 3.4 Blok Diagram Receiver AIS<br>Gambar 3.5 Tampilan Web Ettus<br>Gambar 3.6 Post-Install Task<br>Gambar 3.7 Membuat Folder Baru<br>Gambar 3.8 Extract File<br>Gambar 3.9 Update Driver                                                                                                    | 26<br>27<br>29<br>30<br>30<br>30<br>31<br>31                                                                                                    |
| SDR<br>Gambar 3.3 Blok Diagram Transmiter AIS<br>Gambar 3.4 Blok Diagram Receiver AIS<br>Gambar 3.5 Tampilan Web Ettus<br>Gambar 3.6 Post-Install Task<br>Gambar 3.7 Membuat Folder Baru<br>Gambar 3.8 Extract File<br>Gambar 3.9 Update Driver<br>Gambar 3.10 Driver USRP Terpasang                                                                                                    | <ol> <li>26</li> <li>27</li> <li>29</li> <li>30</li> <li>30</li> <li>30</li> <li>31</li> <li>31</li> <li>32</li> </ol>                                                 |
| SDR<br>Gambar 3.3 Blok Diagram Transmiter AIS<br>Gambar 3.4 Blok Diagram Receiver AIS<br>Gambar 3.5 Tampilan Web Ettus<br>Gambar 3.6 Post-Install Task<br>Gambar 3.6 Post-Install Task<br>Gambar 3.7 Membuat Folder Baru<br>Gambar 3.8 Extract File<br>Gambar 3.9 Update Driver<br>Gambar 3.10 Driver USRP Terpasang<br>Gambar 3.11 Tampilan Web GNU Radio                                                                                                    | <ol> <li>26</li> <li>27</li> <li>29</li> <li>30</li> <li>30</li> <li>30</li> <li>31</li> <li>31</li> <li>32</li> <li>32</li> </ol>                                     |
| SDR<br>Gambar 3.3 Blok Diagram Transmiter AIS<br>Gambar 3.4 Blok Diagram Receiver AIS<br>Gambar 3.5 Tampilan Web Ettus<br>Gambar 3.6 Post-Install Task<br>Gambar 3.7 Membuat Folder Baru<br>Gambar 3.8 Extract File<br>Gambar 3.8 Extract File<br>Gambar 3.9 Update Driver<br>Gambar 3.10 Driver USRP Terpasang<br>Gambar 3.11 Tampilan Web GNU Radio<br>Gambar 3.12 Tampilan Windows Install                                                                                                    | <ol> <li>26</li> <li>27</li> <li>29</li> <li>30</li> <li>30</li> <li>31</li> <li>31</li> <li>32</li> <li>32</li> <li>32</li> </ol>                                     |
| SDR<br>Gambar 3.3 Blok Diagram Transmiter AIS<br>Gambar 3.4 Blok Diagram Receiver AIS<br>Gambar 3.5 Tampilan Web Ettus<br>Gambar 3.6 Post-Install Task<br>Gambar 3.7 Membuat Folder Baru<br>Gambar 3.7 Membuat Folder Baru<br>Gambar 3.8 Extract File<br>Gambar 3.9 Update Driver<br>Gambar 3.9 Update Driver<br>Gambar 3.10 Driver USRP Terpasang<br>Gambar 3.11 Tampilan Web GNU Radio<br>Gambar 3.12 Tampilan Windows Install<br>Gambar 3.13 Tampilan Binary Installer                                                                                                    | <ol> <li>26</li> <li>27</li> <li>29</li> <li>30</li> <li>30</li> <li>31</li> <li>31</li> <li>32</li> <li>32</li> <li>32</li> <li>33</li> </ol>                         |
| SDR.<br>Gambar 3.3 Blok Diagram Transmiter AIS                                                                                                    | <ul> <li>26</li> <li>27</li> <li>29</li> <li>30</li> <li>30</li> <li>31</li> <li>31</li> <li>32</li> <li>32</li> <li>32</li> <li>33</li> <li>33</li> </ul>             |
| SDR<br>Gambar 3.3 Blok Diagram Transmiter AIS<br>Gambar 3.4 Blok Diagram Receiver AIS<br>Gambar 3.5 Tampilan Web Ettus<br>Gambar 3.6 Post-Install Task.<br>Gambar 3.7 Membuat Folder Baru<br>Gambar 3.7 Membuat Folder Baru<br>Gambar 3.8 Extract File.<br>Gambar 3.9 Update Driver<br>Gambar 3.9 Update Driver<br>Gambar 3.10 Driver USRP Terpasang.<br>Gambar 3.10 Driver USRP Terpasang.<br>Gambar 3.12 Tampilan Web GNU Radio<br>Gambar 3.13 Tampilan Windows Install<br>Gambar 3.13 Tampilan Binary Installer<br>Gambar 3.14 Pilihan Versi GNU Radio yang dapat di Unduh<br>Gambar 3.15 Tampilan Folder GNU Radio. | <ul> <li>26</li> <li>27</li> <li>29</li> <li>30</li> <li>30</li> <li>31</li> <li>31</li> <li>32</li> <li>32</li> <li>32</li> <li>33</li> <li>33</li> <li>33</li> </ul> |

| 34   |
|------|
| 35   |
| 36   |
| 37   |
| 38   |
| 40   |
| 43   |
| B 45 |
|      |